### 1. Open Account in Microsoft Ads

### 2. Click on The Campaign that needs updated

| Campaigns     | Auction insights               | by enabling auto-generate  | d assets for responsive sea                                                                   | rch ads. We'll leverag                                                                                                    | e content from your website's landi                                                                                                    |
|---------------|--------------------------------|----------------------------|-----------------------------------------------------------------------------------------------|----------------------------------------------------------------------------------------------------|----------------------------------------------------------------------------------------------------|
|               |                                |                            |                                                                                               |                                                                                                    |                                                                                                    |
|               |                                |                            |                                                                                               |                                                                                                    |                                                                                                    |
| 10            |                                | Thu 8/1/2024               |                                                                                               |                                                                                                    |                                                                                                    |
| 6             |                                | Clicks                     |                                                                                               |                                                                                                    |                                                                                                    |
| 2             |                                | 2                          |                                                                                               |                                                                                                    |                                                                                                    |
| Thu, 8/1/2024 |                                |                            |                                                                                               |                                                                                                    |                                                                                                    |
| _             |                                |                            |                                                                                               |                                                                                                    |                                                                                                    |
| + Create      | ✓ ∑ Status: Al                 | l campaigns; Imported      | campaigns equals Item                                                                         | is changed in the                                                                                                    | most recent import View all                                                                                                    |
| Car           | mpaign                         |                            | ↓ Budget ⑦                                                                                    | Optimization                                                                                                    | Delivery ⑦                                                                                                    |
|               |                                |                            |                                                                                               | Score 😈                                                                                                    |                                                                                                    |
| □ • PM<br>On  | ll Mile High - Resident<br>ly) | tial (Westminster          | 20.00/day                                                                                     | 100.0%                                                                                                    | Eligible 🔍                                                                                                    |
| • PM          | II Mile High - Resident        | tial                       | 20.00/day                                                                                     | 18.2%                                                                                                    | Eligible 💇                                                                                                    |
|               |                                |                            | 2.00/day                                                                                      |                                                                                                    |                                                                                                    |
| II Rer        | marketing                      |                            | 2.00/day                                                                                      |                                                                                                    | ▲ Campaign paused                                                                                                    |
| Filt          | ered total - 3 campaig         | Ins                        | 42.00/day                                                                                     |                                                                                                    |                                                                                                    |
| Sea           | arch ads total 🕜               |                            |                                                                                               |                                                                                                    |                                                                                                    |
| Au            | dience ads total ⑦             |                            |                                                                                               |                                                                                                    |                                                                                                    |
| Per           | formance Max campa             | igns total                 |                                                                                               |                                                                                                    |                                                                                                    |
| De            | leted items total 🧿            |                            |                                                                                               |                                                                                                    |                                                                                                    |
| Ov            | erall total - 3 campaig        | ns                         | 42.00/day                                                                                     |                                                                                                    |                                                                                                    |
|               | Campaigns                      | Campaigns Auction insights | Campaigns Auction insights<br>Save time and maximize ad performance by enabling auto-generate | Campaigns       Auction insights         Image: Save time and maximize ad performance by enabling auto-generated assets for responsive sea         Image: Save time and maximize ad performance by enabling auto-generated assets for responsive sea         Image: Save time and maximize ad performance by enabling auto-generated assets for responsive sea         Image: Save time and maximize ad performance by enabling auto-generated assets for responsive sea         Image: Save time and maximize ad performance by enabling auto-generated assets for responsive sea         Image: Save time and maximize ad performance maximize ad performance max campaigns total         Image: Save time and maximize ad performance for the performance max campaigns total         Image: Save time and maximize ad performance for the performance for the perf | Campaigns       Auction insights         Image: Solution insights       Save time and maximize ad performance by enabling auto-generated assets for responsive search ads. We'll leverage         Image: Solution insights       Image: Solution insights         Image: Solution insights       Image: Solution insights         Image: Solutin insights       Image: Solution insights |

# 3. Once in the campaign, Click on "Settings"

| <ul> <li>PMI Mile High - Resid</li> </ul> | ential (Westminster Only) ~ Enabled ~         |                     |                    |                       |
|-------------------------------------------|-----------------------------------------------|---------------------|--------------------|-----------------------|
| Overview (E)<br>Recommendations           | Ad groups Auction insights                    |                     |                    |                       |
| Ad groups<br>Experiments                  |                                               |                     |                    |                       |
| Ads & extensions                          | 2                                             |                     |                    |                       |
| Assets                                    | 1                                             |                     |                    |                       |
| Landing pages                             | •                                             |                     |                    |                       |
| Competition                               | Thu, 8/1/2024                                 |                     |                    |                       |
| Settings                                  | + Create 🖓 Status: All ad groups + Add filter | r                   |                    |                       |
| Change history<br>Keywords<br>Audiences   | Ad group                                      | CPC bid ⑦           | Ad group<br>type ⑦ | Delivery<br>⑦         |
| Demographics                              | O1 Residential - Westminster                  | 12.00<br>(enhanced) | Standard           | Eligible              |
| Locations<br>Ad schedule                  | II 02 State Residential - Colorado            | 7.00<br>(enhanced)  | Standard           | Ad<br>group<br>paused |
| Devices                                   | Search ads total ⑦                            | -                   | -                  |                       |
|                                           | Audience ads total 💿                          | -                   | -                  |                       |
|                                           | Deleted items total ⑦                         | -                   | -                  |                       |
|                                           | Overall total - 2 ad groups                   | -                   | -                  |                       |
|                                           |                                               |                     |                    |                       |

- PMI Mile High Residential (Westminster Only) Enabled -Overview ŧ **Campaign settings** Recommendations +Add another Ad groups Display time Experiments 12-hour Ads & extensions O 24-hour Assets Time zone 🕐 Your account's time zone Landing pages (GMT-07:00) Mountain Time (U.S. & Canada) Competition O Ad viewer's time zone Settings V Exclusions (?) Change history Which websites should not show your ads and which IP addresses should be blocked from seeing your ads? Keywords Website 🕐 Audiences Add websites to exclude at the campaign level below. Any account-level website exclusion lists will also be applied to this campaign. Demographics View account-level website exclusion lists Locations Enter websites to exclude from showing your ads, one website per line. Ad schedule Devices IP Address 🕜 Enter IP addresses or a range of IP addresses that will be blocked from seeing your ads, one IP address per line. Campaign URL options Set up the tracking and redirect information for your ads. > Tracking template ③ > Final URL suffix ⑦ > Custom parameters ⑦ Test Other settings Choose the options that are applicable to your campaign. > Multimedia Ads 🕤
- 4. Under Settings, Scroll down to the "Exclusions" section

5. In the first box labeled "Website" Enter in the following websites

www.msn.com dealtruck.net www.linkedin.com outlook.office.com edge.microsoft.com

6. Scroll down and click "Save"

# **Turning Off Multimedia Settings:**

- 1. Open Account in Microsoft Ads
- 2. Click on the Campaign

|   | Campaign                                          | Budget 곗  | Optimization<br>score ⑦ | Delivery ⑦        | Campaign type | Bid strategy | 1 Bid strategy type 🧿 |
|---|---------------------------------------------------|-----------|-------------------------|-------------------|---------------|--------------|-----------------------|
| • | PMI Mile High - Residential                       | 8.00/day  | 16.7%                   | Eligible 🖤        | Search        | -            | Enhanced CPC          |
|   | Remarketing                                       | 2.00/day  |                         | ▲ Campaign paused | Audience      | -            | Enhanced CPC          |
| • | PMI Mile High - Residential (Westminster<br>Only) | 8.00/day  | 0.0%                    | Eligible 💿        | Search        | -            | Enhanced CPC          |
|   | Filtered total - 3 campaigns                      | 18.00/day |                         |                   |               |              |                       |
|   | Search ads total 🕐                                |           |                         |                   |               |              |                       |
|   | Audience ads total 🕜                              |           |                         |                   |               |              |                       |
|   | Performance Max campaigns total                   |           |                         |                   |               |              |                       |
|   | Deleted items total 🧿                             |           |                         |                   |               |              |                       |
|   | o                                                 | 40.0071   |                         |                   |               |              |                       |

# 3. Click on "Settings"

| Overview (<br>Recommendations                                                          | e | Ad groups                      | Auction insights       |                              |                           |                    |               |                |                           |
|----------------------------------------------------------------------------------------|---|--------------------------------|------------------------|------------------------------|---------------------------|--------------------|---------------|----------------|---------------------------|
| Ad groups<br>Experiments<br>Ads & extensions<br>Assets<br>Landing pages<br>Competition |   | 15<br>10<br>5<br>Thu, 8/1/2024 |                        | Thu, 8/1/2024<br>Clicks<br>2 |                           |                    |               |                |                           |
| Settings                                                                               |   | + Create                       | √ Status: All ad gro   | oups + Add filte             | r                         |                    |               |                |                           |
| Change history<br>Keywords<br>Audiences                                                |   | Ac                             | l group                |                              | CPC bid ⑦                 | Ad group<br>type ⑦ | Delivery<br>⑦ | Bid strategy ⑦ | Bid<br>strategy<br>type ⑦ |
| Demographics<br>Locations                                                              |   | • 01                           | Residential - Arvada   |                              | 15.00<br>(enhanced)<br>前間 | Standard           | Eligible      | -              | Enhanced<br>CPC           |
| Ad schedule<br>Devices                                                                 |   | • 01                           | Residential - Commerce | City                         | 15.00<br>(enhanced)       | Standard           | Eligible      | -              | Enhanced<br>CPC           |
|                                                                                        |   |                                |                        |                              | 9.00                      |                    |               |                |                           |

### 4. Uncheck "Enable Dynamic Search Ads"

| Campaign settings                                                                                         |                                                                          |                                                                         |                                                          |            |
|----------------------------------------------------------------------------------------------------|--------------------------------------------------------------------------|-------------------------------------------------------------------------|----------------------------------------------------------|------------|
| Show a disclaimer in ads for this campaign                                                                |                                                                          |                                                                         |                                                          |            |
| Dynamic search ads ①<br>Dynamic search ads are ads generated based on the co<br>Enable dynamic search ads | intent of your website. <u>Learn more</u>                                |                                                                         |                                                          |            |
| $\checkmark$ Advanced campaign settings                                                                   |                                                                          |                                                                         |                                                          |            |
| Ad Schedule 🕐                                                                                             |                                                                          |                                                                         |                                                          |            |
|                                                                                                    |                                                                          |                                                                         |                                                          |            |
| <ol> <li>If a campaign or ad group does not have an ad schedule,</li> </ol>                               | by default, the ad will serve on all days and all hours. Once you add an | ad schedule, your ads will only serve on the day and time you select, a | and will not serve on any other day and time. Learn more |            |
| Targeted days                                                                                             | Start time                                                               | End time                                                                | Bid adjustment ⑦                                         | Remove all |
| All days 🗸                                                                                                | □12 AM ∨ : 00 ∨                                                          | 12 AM $\checkmark$ : 00 $\checkmark$                                    | Increase by V 8                                          | Remove     |
| +Add another                                                                                              |                                                                          |                                                                         |                                                          |            |
| Display time                                                                                              |                                                                          |                                                                         |                                                          |            |
| 12-hour                                                                                                   |                                                                          |                                                                         |                                                          |            |
| 24-hour                                                                                                   |                                                                          |                                                                         |                                                          |            |
| Time zone 🕜                                                                                               |                                                                          |                                                                         |                                                          |            |
| Your account's time zone                                                                                  |                                                                          |                                                                         |                                                          |            |
| (GMT+07:00) Mountain Time (U.S. & Canada)                                                                 |                                                                          |                                                                         |                                                          |            |
| Ad viewer's time zone                                                                                     |                                                                          |                                                                         |                                                          |            |
|                                                                                                    |                                                                          |                                                                         |                                                          |            |
|                                                                                                    |                                                                          |                                                                         |                                                          |            |
|                                                                                                    |                                                                          |                                                                         |                                                          |            |

5. Scroll down to "Multi Media Ads Bids"

| Campaign settings                                    |                  |  |  |  |  |
|------------------------------------------------------|------------------|--|--|--|--|
|                                                      |                  |  |  |  |  |
| Campaign URL options                                 |                  |  |  |  |  |
| Set up the tracking and redirect information for you | ur ads.          |  |  |  |  |
| > Tracking template ⑦                                |                  |  |  |  |  |
| > Final URL suffix ⑦                                 |                  |  |  |  |  |
| > Custom parameters ⑦                                |                  |  |  |  |  |
| Test                                                 |                  |  |  |  |  |
|                                                      |                  |  |  |  |  |
| Other settings                                       |                  |  |  |  |  |
| Choose the options that are applicable to your cam   | ipaign.          |  |  |  |  |
| ✓ Multimedia Ads ⑦                                   |                  |  |  |  |  |
| Multimedia Ads                                       | Bid adjustment 🕐 |  |  |  |  |
| Multimedia Ads Bids Increase by $\checkmark$ 20 %    |                  |  |  |  |  |
| Enable auto-generated assets for multimedia a        | uds 💿            |  |  |  |  |
|                                                      |                  |  |  |  |  |

- 6. Uncheck "Enable Auto Generated Assets"
- Adjust "Increase Bid" to 20% (We cannot turn this off completely and we cannot go any lower than 20%).

All Done! I will update this if I find any other settings or ideas 🙂